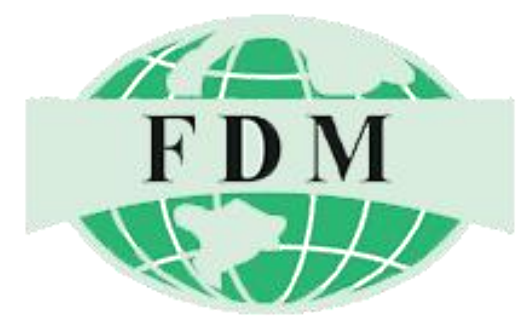

#### Karachi Stock Exchange Office Suite 620-621, KSE Building

Suite 620-621, KSE Building Stock Exchange Road Karachi. Telephone: 111-336-336 Email: info@fdm.com.pk

#### **Corporate Office**

Suite 506 5thfloor, Emerald Tower near 2 Talwar, Clifton Block -5, Karachi. Telephone: 111-336-336 Email: info@fdm.com.pk

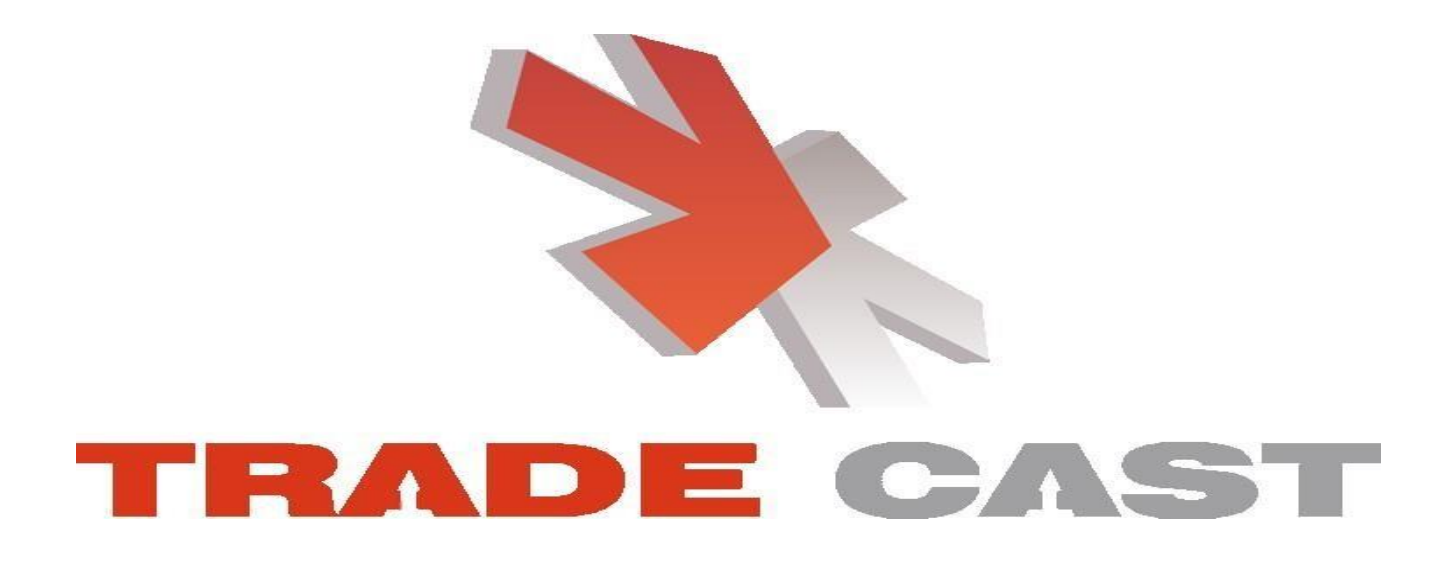

Version 3.2.2

**TradeCast User Guide** 

#### Login Screen

| 🥸 Trade  | Cast v3.4.2                                                                                                    |     | × |
|----------|----------------------------------------------------------------------------------------------------|-----|---|
|          | *                                                                                                    |     |   |
|          | TRADE CAST                                                                                                    |     |   |
| User ID  | Forgot Password?                                                                                                    | FDM |   |
| Password |                                                                                                    |     |   |
|          | Please enter 4th, 5th, 6th & 8th character of your password.                                                                   |     |   |
|          |                                                                                                    |     |   |
|          | Login Cancel                                                                                                    |     |   |
|          | Example: If your <b>Password is q a Z s 1 2 q G</b> , you would be required to enter<br>the missing characters in white boxes. | r   |   |
|          | a s 2 q                                                                                                    |     |   |
|          | q a Z s 1 2 q G                                                                                                    |     |   |
|          |                                                                                                    |     |   |

Convright 2010 - 2022 CATALVST IT Solutions (Put ) Limited All Rights Reserve

## Following window will appear.

|          |                                        |                        |                                 |                  |                  |             |                 |                     |               |            |             |               |      |             |               |             |             | -          | . 3        | x        |
|----------|----------------------------------------|------------------------|---------------------------------|------------------|------------------|-------------|-----------------|---------------------|---------------|------------|-------------|---------------|------|-------------|---------------|-------------|-------------|------------|------------|----------|
| File Vie | w Order Monit                          | or Inquiry Financial   | Statements S                    | ervices Tools    | Tickers The      | emes MAK    | SL Help         |                     |               |            |             |               |      |             |               | (           | Connected @ | PKT 11:10: | 26 Mar 11, | 2016     |
| 0 8      | BS                                     | z 🗩 🖸 🖉 🎩              |                                 | 1 🖌 🚺            | 00 10            |             | 0               | 🚽 🔶                 | Restore Defa  | ult 🥟 👌    | 9 🗳         |               |      |             |               |             | 1           | , catalyst | 00:06:20   | -        |
| KSE Ind  | lices < KSE :                          | 100 > 32,6             | 545.89 ( -64.67                 | ( ≱ -0,20% )     | High:            | 32,737.11 ( | 26.55 🛊 0.08%   | )                   | Low: 32,624   | 13 (-86.43 | ♦ -0.26%)   | Adv: 94       | De   | c: 119      | UnC: 9        | Vol:        | 18.185m     | Mkt.V      | ol: 31.449 | m        |
| Wat      | tches 🕴 🗙 🖉                            | Trade Log              | istanding Log                   | Activity L       | g                |             |                 |                     |               |            |             | e _ 0:        | ×    | 📹 Market De | epth By Order | *_x         |             |            | <i>.</i> - | = x      |
| 1st Pro  | file 2nd Profile                       | 3rd Profile Sector Wat | dh Index Wat                    | tch Spct Wate    | h Future Wat     | tch Cap Wa  | itch Sharah V   | Vatch Port          | folio Watch   |            |             |               | 1    |             |               |             | -           |            |            |          |
| • 5      | crip Browse So                         | rip G. TEROZ Fer       | rozsons Labo                    | ratories Ltd.    | · Pharma and     | Bio Tech S  | Sector          |                     |               | Ĩ          |             | 🕶 🗢 Details 🐴 |      | Market REG  | i v Scrip     | PSO L.      | Irade 349.0 | 3          | 👚 Deta     | ils      |
| ML+      | Scrip                                  | Market Can             | B\/ol                           | Buy              | Sall             | SVal        | L actPrice      | Change              | %Change       | Trade      | Period      | D/F           |      | Flag        | Volume        | Price       | Price       | Volume     | Flag       |          |
| DEC      | DCO                                    | 02 604m                | 100                             | 240.05           | 240.90           | 1 000       | 240.02          | 0 20                | 0.11          | Trade      | 01 2016     | 12 25         |      | Ydc         | 100           | 349.05      | 349.89      | 1,000      | Ydc        | ^        |
| DEC      | KEI                                    | 101 026m               | 136 500                         | 6.85             | 6.86             | 10,000      | 549.05          | -0.01               | -0.15         | Trade      | Q1 2016     | 6.79          |      | YdC         | 100           | 349.04      | 349.90      | 300        | Ydc        |          |
| REG      | NMI                                    | 32.878m                | 500                             | 95.50            | 95.98            | 2 500       | 95.99           | 0.06                | 0.06          | Trade      | 01 2016     | 8.40          |      | Ydc         | 500           | 349.01      | 350.00      | 100        | Ydc        |          |
| REG      | OGDC                                   | 451.124m               | 100                             | 117.10           | 117.24           | 200         | 117.15          | 0.17                | 0.15          | Trade      | FY 2015     | 5.17          |      | Ydc         | 100           | 349.00      | 350.00      | 500        | Ydc        |          |
| REG      | PPL                                    | 233,234m               | 500                             | 125.50           | 125.60           | 100         | 125.50          | 1.55                | 1.25          | Trade      | FY 2015     | 6.81          |      | Ydc         | 500           | 349.00      | 350.35      | 500        | Ydc        |          |
| REG      | ABL                                    | 103,549m               | 1,000                           | 86.55            | 87.49            | 1,000       | 86.55           | -0.16               | -0.18         | Trade      | Q3 2015     | 6.90          |      | Ydc         | 100           | 349.00      | 350.40      | 400        | Ydc        |          |
| REG      | MCB                                    | 218,288m               | 100                             | 207.01           | 207.50           | 2,700       | 207.01          | -0.99               | -0.48         | Trade      | Q3 2015     | 8.97          |      | Ydc         | 500           | 348.81      | 350.45      | 100        | Ydc        | ¥        |
| REG      | HBL                                    | 280,682m               | 5,000                           | 180.80           | 180.95           | 600         | 180.95          | -1.97               | -1.08         | Trade      | Q3 2015     | 9.02          |      | 331.21      | 8,400         | 348.81      | 350.20      | 5,000      | 366.07     |          |
| REG      | UBL                                    | 186,932m               | 2,900                           | 150.60           | 150.89           | 800         | 150.60          | -2.11               | -1.38         | Trade      | Q3 2015     | 8.52          |      | Lower Lock  | Tot. Vol.     | Avg. Frc.   | Avg. Prc.   | Tot. Vol.  | Jpper Cap  |          |
| REG      | DGKC                                   | 69,394m                | 900                             | 165.25           | 165.49           | 1,000       | 165.20          | -1.36               | -0.82         | Trade      | Q1 2016     | 9.10          |      | Pakistan S  | itate Oil Co  | Ltd Oil a   | nd Gas Sec  | tor        |            | Ø.       |
| REG      | NBP                                    | 114,311m               | 1,000                           | 61.00            | 61.09            | 2,500       | 61.00           | -0.01               | -0.02         | Trade      | Q3 2015     | 7.61          | 1    | (Market D   |               | • ••)       |             |            |            | -        |
| REG      | HASCOL                                 | 14,337m                | 100                             | 143.06           | 143.35           | 500         | 143.05          | 0.75                | 0.53          | Trade      | Q1 2015     | 22.40         |      | Market De   | epth By Price | (-x)        |             |            | •-         |          |
| REG      | EFOODS                                 | 106,450m               | 100                             | 151.80           | 151.90           | 1,000       | 151.75          | -1.07               | -0.70         | Trade      | HY 2015     | 119.76        |      |             |               |             | -           |            |            |          |
| REG      | FCCL                                   | 52,552m                | 3,000                           | 39.84            | 39.85            | 10,000      | 39.85           | -0.38               | -0.94         | Trade      | Q1 2016     | 12.77         |      | Market REG  | s 🗸 Scrip     | PSO L.      | Irade 349.0 | 3          | 👷 Deta     | illS     |
| REG      | FEROZ                                  | 25,379m                | 300                             | 826.01           | 834.00           | 200         | 826.70          | -8.73               | -1.04         | Trade      | Q1 2016     | 60.78 🗸       |      | Flag        | Volume        | Price       | Price       | Volume     | Flag       |          |
| <        |                                        |                        |                                 |                  |                  |             |                 |                     |               |            |             | >             |      | 1           | 100           | 349.05      | 349.89      | 1,000      | 1          | ^        |
|          |                                        |                        |                                 |                  |                  |             |                 |                     |               |            |             |               | 5    | 1           | 100           | 349.04      | 349.90      | 300        | 1          |          |
| Mes      | sage Window 🤌                          | -×                     |                                 |                  |                  |             |                 |                     |               |            |             | e-0;          | ×    | 1           | 400           | 349.02      | 349.99      | 1,000      | 1          |          |
| Act      | vity 💓 Orden                           |                        | News 4                          | MAKS 100         | Roard Meeting    | ne 🖬 Alerta | A Marrin (      |                     | c             |            |             |               | 1    | 1           | 500           | 349.01      | 350.00      | 600        | 2          |          |
| DKT 11+  | 11:09 - Lower Loc                      | removed from GHG       | aet Trade Proe                  | 10 26 00         | board meeting    | a Mici C    | A Horgin C      |                     | 5             |            |             |               |      | 3           | 700           | 349.00      | 350.35      | 500        | 1          |          |
| PKT 11:  | 16:27 - Buy Order                      | 110141116124062: Vo    | lume 400 PSMC                   | at 423 75 Ca     | celled from RE   | G Market F  | or the Account  | # M084              |               | _          |             | ^             |      | 1           | 500           | 348.81      | 350.40      | 400        | 1          |          |
| PKT 11:  | 16:28 - Buy Order                      | 110141116140937: Vo    | lume 100 PSMC                   | at 424 00 Ca     | ncelled from RE  | G Market F  | or the Account  | # M084              |               |            |             |               |      | 1           | 6,000         | 348.75      | 350.45      | 100        | 1          |          |
| PKT 11:  | 16:30 - Buy Order<br>16:32 - Buy Order | 110131116159062C Vol   | lume 500 PSMC<br>lume 8,000 PSM | MC at 423.65 Cal | ancelled from RE | REG Market  | For the Account | # MU84<br>ht # M084 |               |            |             | _             |      | 224.24      | 100           | 348.70      | 350.05      | 100        | 266.07     | <u>×</u> |
| PKT 11:  | 16:33 - Sell Orcer                     | 110141116186562c Vol   | ume 500 PSMC                    | at 429,50 Car    | celled from RE   | G Market Fo | or the Account  | # M084              |               |            |             |               |      | Jover Lock  | Tot Vol       | 346.20      | 330.23      | JJJ00      | Jober Can  |          |
| PKT 11:  | 16:46 - 11:16:28-                      | 11-03-2016 Buy Order 6 | C65388 for Ac                   | count #M0848     | 3,000 PSMC 42    | 5.05 Queued | in the REG Ma   | rket                |               |            |             | ~             |      | Dakistan S  | itate Oil Co  | Itd - Oil a | nd Cas Sec  | tor        | Abber cob  | a.       |
|          |                                        |                        |                                 |                  |                  |             |                 |                     |               |            |             |               | 1    | anistali 3  |               | c.d vil d   | 10 005 300  | LUI        |            |          |
|          |                                        |                        |                                 |                  |                  |             |                 | Ci                  | onnection Str | ength      | Feed Server | Connected I   | rade | Server Cor  | nected K      | SE Status   | Open        | Previous V | ol 135.51  | 7m       |

#### **Buy Window (F4)**

|              |            | I       | Buy (Ferozs | ons Labora | tories Ltd. | )          |            | ×            |
|--------------|------------|---------|-------------|------------|-------------|------------|------------|--------------|
| Market       | Order T    | /pe V   | olume       | Scrip      | Price       |            | Account    | PIN          |
| REG 🗸        | Limit      | ¥       | 100 🜩 FER   | loz        |             | 0 M084     |            | <b>~</b>     |
| Disc Volume  |            | 0 🖨 Lim | it Price    | 0          | 🗘 🗌 Save    | PIN        | Send Orde  | er           |
| Buy Vol      | Buy        | Sell    | Sell Vol    | Change     | Last Trade  | Lower Lock | Upper Cap  | Total Volume |
| 300          | 826.01     | 834.00  | 200         | -8.73      | 826.70      | 789.58     | 872.68     | 2,200        |
| 🕕 Please ent | er Volume. |         |             |            |             |            | orgot PIN? | 🔏 Settings   |

#### Sell Window (F5)

|             |            | 5        | Sell (Feroz | sons Labora | atories Ltd. | )          |            | >            |
|-------------|------------|----------|-------------|-------------|--------------|------------|------------|--------------|
| Market      | Order Ty   | /pe V    | olume       | Scrip       | Price        |            | Account    | PIN          |
| REG 🗸       | Limit      | ~        | 100 🜩 FER   | loz         |              | 0 M084     |            | ~            |
| Disc Volume |            | 0 📥 Limi | it Price    | 0           | 🗧 🗌 Save     | PIN        | Send Orde  | er           |
| Buy Vol     | Buy        | Sell     | Sell Vol    | Change      | Last Trade   | Lower Lock | Upper Cap  | Total Volume |
| 300         | 826.01     | 834.00   | 100         | 2.87        | 834.00       | 789.58     | 872.68     | 2,300        |
| Please ent  | er Volume. |          |             |             |              | F          | orgot PIN? | 🔏 Settings   |

#### **Bunch Order Window (F6)**

|        |          |         | Bund   | h Order  |                 |              | ×           |
|--------|----------|---------|--------|----------|-----------------|--------------|-------------|
| Market | Туре     | Order   | Volume | Scrip    | Price           | Account      | Limit Price |
| REG 🗸  | Limit 🗸  | Buy 🗸   |        |          |                 | Ý            |             |
| REG 🤝  | Limit 🗸  | Buy 🗸   |        |          |                 | ~            |             |
| REG 🖌  | Limit 🗸  | Buy 🗸   |        |          |                 | ~            |             |
| REG 🖌  | Limit 🗸  | Buy 🗸   |        |          |                 | ~            |             |
| REG 🗸  | Limit 🗸  | Buy 🗸   |        |          |                 | ~            |             |
|        |          |         | PIN    | Sav      | e Pin Forgot PI | N? Execute   | Clear       |
| Market | Scrip B' | Vol Buy | Sell   | SVol Cha | nge Last Trad   | e Lower Lock | Upper Cap   |

# Change Order (F10)

|              |               |           | Ch       | ange Orde | er         |            |           | >            |
|--------------|---------------|-----------|----------|-----------|------------|------------|-----------|--------------|
| Market       | Order Typ     | oe Vol    | ume      | Scrip     | Price      |            | Account   | PIN          |
| REG 🗸 🗸      | Limit         | × .       | 100 🔹    |           |            | 0          |           | ~            |
| Disc Volume  |               | 0 🔹 Limit | Price    | 0         | Save       | PIN        | Send Ord  | er           |
| Order No.    |               |           | Change   |           |            |            |           |              |
| Buy Vol      | Buy           | Sell      | Sell Vol | Change    | Last Trade | Lower Lock | Upper Cap | Total Volume |
| 0            | 0.00          | 0.00      | 0        | 0.00      | 0.00       | 0.00       | 0.00      | 0            |
| 🕕 Please ent | er Order Numb | er.       |          |           |            | ×          | Settings  |              |

# Short Sell Window (F8)

|            |      |           |       | Short Sell | (K-Electric | Limited.)  |            |             |              |
|------------|------|-----------|-------|------------|-------------|------------|------------|-------------|--------------|
| Market     |      | Order Ty  | /pe   | Volume     | Scrip       | Price      | !          | Account     | PIN          |
| REG        | ¥    | Limit     | × .   | 100 🜩 KEL  |             |            | 0 M084     |             | ¥            |
| Disc Volur | me   |           | 0 🔹 L | imit Price | 0           | 🗧 🗌 Save   | PIN        | Send Ord    | er           |
| Buy Vol    |      | Buy       | Sell  | Sell Vol   | Change      | Last Trade | Lower Lock | Upper Cap   | Total Volume |
| 129,50     | 0    | 6.85      | 6.8   | 7 28,500   | 0.01        | 6.87       | 5.86       | 7.86        | 859,000      |
| Please     | ente | r Volume. |       |            |             |            |            | Forgot PIN? | 🔏 Settings   |

#### <u>MBO ( Ctrl + F2 ) & MBP ( Ctrl + F3 )</u>

| Flag         Volume         Price         Price         Volume         Price           dc         3,500         15.57         15.59         500         1           dc         15,000         15.55         15.59         500         1                                                                                                    | lag<br>dc<br>dc                                                                                                    |          |
|----------------------------------------------------------------------------------------------------|----------------------------------------------------------------------------------------------------|----------|
| dc         3,500         15.57         15.59         500           dc         15,000         15.55         15.59         500                                                                                                    | dc<br>dc                                                                                                    | E        |
| dc 15,000 15.55 15.59 500                                                                                                    | dc                                                                                                    | 1        |
|                                                                                                    |                                                                                                    |          |
| dc 2,000 15.53 15.59 1,000                                                                                                    | dc                                                                                                    |          |
| dc 15,000 15.52 15.60 4,000                                                                                                    | dc                                                                                                    |          |
| dc 25,000 15.51 15.60 500                                                                                                    | dc                                                                                                    |          |
| dc 4,000 15.51 15.60 90,000                                                                                                    | dc                                                                                                    |          |
| dc 5,000 15.51 15.60 500                                                                                                    | dc                                                                                                    |          |
| dc 2,500 15.51 15.60 1,000                                                                                                    | dc                                                                                                    |          |
| 127,000 15.51 15.60 99,500                                                                                                    |                                                                                                    | ]        |
| Tot. Vol. Avg. Prc. Avg. Prc. Tot. Vol.                                                                                                    |                                                                                                    |          |
| Market Depth By Price 🛛 🗕 🗙                                                                                                    | e _ 1                                                                                                    | 0        |
| Market Depth By Price < _ × _ × _ × _ × _ ↓ Arket REG ∨ Scrip FCCL L.Trade 15.59 4                                                                                                    | r _ I                                                                                                    | ail      |
| Market Depth By Price REG V Scrip FCCL L.Trade 15.59                                                                                                    | r _ l<br>Det                                                                                                    | o<br>ail |
| Market Depth By Price       ▶ _ ×         Market       REG       ✓ Scrip       FCCL       L.Trade       15.59       4         Flag       Volume       Price       Price       Volume       F         1       3,500       15.57       15.59       2,000                                                                                                    | ₹ _ I<br>Det                                                                                                    | tail     |
| Market Depth By Price         ►         ►           Market REG         ✓ Scrip         FCCL         L.Trade         15.59         4           Flag         Volume         Price         Price         Volume         F           1         3,500         15.57         15.59         2,000           1         15,000         15.55         15.60         121,500                                                                                                    | کا ہے ا<br>Det                                                                                                    | tail     |
| Market Depth By Price         ▲           Market REG         ✓         Scrip         FCCL         L.Trade         15.59         4           Flag         Volume         Price         Price         Volume         F           1         3,500         15.57         15.59         2,000         1           1         15,000         15.55         15.60         121,500         1           1         2,000         15.53         15.61         2,000         1                                                                                                    | <ul> <li>L</li> <li>L</li></ul>                                                                                                    | tail     |
| Market Depth By Price            Market REG         Scrip         FCCL         L.Trade         15.59         4           Flag         Volume         Price         Price         Volume         F           1         3,500         15.57         15.59         2,000         1           1         15,000         15.55         15.60         121,500         1           1         2,000         15.53         15.61         2,000         1           1         15,000         15.52         15.62         500         1                                                                                                    | <ul> <li>Cet</li> <li>Det</li> <li>ilag</li> <li>3</li> <li>11</li> <li>3</li> <li>1</li> </ul>                                                                                                    | tail     |
| Market Depth By Price            Market REG         Scrip         FCCL         L.Trade         15.59         4           Flag         Volume         Price         Price         Volume         F           1         3,500         15.57         15.59         2,000         1           1         15,000         15.55         15.60         121,500         1           1         2,000         15.53         15.61         2,000         1           1         2,000         15.53         15.61         2,000         1           1         15,000         15.52         15.62         500         1           4         36,500         15.51         15.63         6,000         1                                                                                                    | <ul> <li>L Det</li> <li>ilag</li> <li>3</li> <li>11</li> <li>3</li> <li>1</li> <li>3</li> </ul>                                                                                                    | tail     |
| Market Depth By Price            Market REG         Scrip         FCCL         L.Trade         15.59         4           Flag         Volume         Price         Price         Volume         F           1         3,500         15.57         15.59         2,000         1           1         15,000         15.55         15.60         121,500         1           1         2,000         15.53         15.61         2,000         1           1         15,000         15.52         15.62         500         1           4         36,500         15.51         15.63         6,000         1           9         133,500         15.50         15.64         500         1                                                                                                    | <ul> <li>Det</li> <li>Iag</li> <li>3</li> <li>1</li> <li>3</li> <li>1</li> <li>3</li> <li>1</li> </ul>                                                                                                    | tail     |
| Market Depth By Price         ►           Market REG         Scrip         FCCL         L.Trade         15.59         4           Flag         Volume         Price         Price         Volume         F           1         3,500         15.57         15.59         2,000         1           1         15,000         15.55         15.60         121,500         1           1         2,000         15.53         15.61         2,000         1           1         2,000         15.53         15.61         2,000         1           1         15,000         15.52         15.62         500         1           4         36,500         15.51         15.63         6,000         1           9         133,500         15.50         15.64         500         1           1         5,000         15.49         15.65         177,000         1 | <ul> <li>Control</li> <li>Control</li></ul> | tail     |
| Market Depth By Price       ▶ →         Market REG       ✓ Scrip       FCCL       L.Trade       15.59       ▲         Flag       Volume       Price       Price       Volume       F         1       3,500       15.57       15.59       2,000       1         1       15,000       15.55       15.60       121,500       1         1       2,000       15.53       15.61       2,000       1         1       15,000       15.52       15.62       500       1         4       36,500       15.51       15.63       6,000       1         9       133,500       15.50       15.64       500       1         1       5,000       15.49       15.65       177,000       1         1       1,000       15.47       15.66       1,500                                                                                                    | <ul> <li>Det</li> <li>Iag</li> <li>3</li> <li>1</li> <li>3</li> <li>1</li> <li>3</li> <li>1</li> <li>2</li> </ul>                                                                                                    | tail     |

FDM CCAPITAL SECURITIES PRIVATE LIMITED

#### Trade Log (Ctrl + F6)

| ıder  | ALL | ~      | Account | ALL | ~    | Buy Bough | nt       |      | Reset       |       |        |         |        |  |
|-------|-----|--------|---------|-----|------|-----------|----------|------|-------------|-------|--------|---------|--------|--|
| rket  | ALL | v      | Scrip   | ALL | ~    | Sell Sold |          |      | Refresh     |       |        |         |        |  |
| Trade | er  | Market | Sc      | rip | Time | Counter   | Order No | Туре | Fill Volume | Price | Ticket | Account | Action |  |
|       |     |        |         |     |      |           |          |      |             |       |        |         |        |  |
|       |     |        |         |     |      |           |          |      |             |       |        |         |        |  |
|       |     |        |         |     |      |           |          |      |             |       |        |         |        |  |
|       |     |        |         |     |      |           |          |      |             |       |        |         |        |  |
|       |     |        |         |     |      |           |          |      |             |       |        |         |        |  |
|       |     |        |         |     |      |           |          |      |             |       |        |         |        |  |
|       |     |        |         |     |      |           |          |      |             |       |        |         |        |  |
|       |     |        |         |     |      |           |          |      |             |       |        |         |        |  |
|       |     |        |         |     |      |           |          |      |             |       |        |         |        |  |
|       |     |        |         |     |      |           |          |      |             |       |        |         |        |  |

# **Outstanding Log (Ctrl + F5)**

| ader     | ALL | . *    | Account    | ALL | ¥     | Buy                                         | V Execute        | selected order( | s) on market rates |      |        |        |     |     |
|----------|-----|--------|------------|-----|-------|---------------------------------------------|------------------|-----------------|--------------------|------|--------|--------|-----|-----|
| arket    | ALL | ~      | Scrip      | ALL | ~     | Sell Cancel selected order(s) from market   |                  |                 |                    |      |        |        |     |     |
| N        |     |        | Forgot PIN | ?   |       | Select All                                  | Select All       |                 |                    |      |        | 8      |     |     |
| 0.022 25 |     |        |            |     |       |                                             | Select All Reset |                 |                    |      |        |        |     |     |
| Trade    | er  | Market | Scr        | ip  | Price | Remaining Account Order No. House Order No. |                  | House Order No. | Flag               | Туре | Action |        | 100 |     |
| 6        | er  | Market | Scr        | ip  | Price | Remaining                                   | Account          | Order No.       | House Order No.    | Flag | Туре   | Action |     | Tir |
|          | er  | Market | Scr        | ip  | Price | Remaining                                   | Account          | Order No.       | House Order No.    | Flag | Type   | Action |     | Т   |
| de       | er  | Market | Scr        | ip  | Price | Remaining                                   | Account          | Order No.       | House Order No.    | Flag | Туре   | Action |     | т   |
| de       | er  | Market | Scr        | ip  | Price | Remaining                                   | Account          | Order No.       | House Order No.    | Flag | Туре   | Action |     | T   |
| ıde      | er  | Market | Sa         | ip  | Price | Remäining                                   | Account          | Order No.       | House Order No.    | Flag | Туре   | Action |     |     |
| ade      | er  | Market | Sa         | ip  | Price | Remaining                                   | Account          | Order No.       | House Order No.    | Flag | Туре   | Action |     | T   |
| rade     | er  | Market | Scr        | ip  | Price | Remaining                                   | Account          | Order No.       | House Order No.    | Flag | Туре   | Action |     | т   |
| rade     | er  | Market | Sa         | ip  | Price | Remaining                                   | Account          | Order No.       | House Order No.    | Flag | Туре   | Action |     | Т   |
| rade     | er  | Market | Sa         | ip  | Price | Remaining                                   | Account          | Order No.       | House Order No.    | Flag | Туре   | Action |     | Т   |
| [rade    | er  | Market | Sa         | ip  | Price | Remaining                                   | Account          | Order No.       | House Order No.    | Flag | Туре   | Action |     | T   |
| rade     | er  | Market | Sa         | ip  | Price | Remaining                                   | Account          | Order No.       | House Order No.    | Flag | Туре   | Action |     | Т   |

## Activity Log (Ctrl + F7)

| Watche | es J | Trade Log | Out     | standing | Log     | Activity L | og 🤻 . | - ×       |       |           |              |             |           |        | *-          |
|--------|------|-----------|---------|----------|---------|------------|--------|-----------|-------|-----------|--------------|-------------|-----------|--------|-------------|
| ader   | ALL  | ~         | Account | ALL      | ~       | Buy        |        |           |       |           |              |             |           |        |             |
| arket  | ALL  | ~         | Scrip   | ALL      | ~       | Sell       |        | Refre     | esh   |           |              |             |           |        | 日 🔮 🛢       |
| Trade  | er   | Market    | Scr     | ip       | Account | P          | rice   | Order No. | House | Order No. | Total Volume | Fill Volume | Remaining | Ticket | Total Value |
|        |      |           |         |          |         |            |        |           |       |           |              |             |           |        |             |
|        |      |           |         |          |         |            |        |           |       |           |              |             |           |        |             |
|        |      |           |         |          |         |            |        |           |       |           |              |             |           |        |             |
|        |      |           |         |          |         |            |        |           |       |           |              |             |           |        |             |
|        |      |           |         |          |         |            |        |           |       |           |              |             |           |        |             |
|        |      |           |         |          |         |            |        |           |       |           |              |             |           |        |             |
|        |      |           |         |          |         |            |        |           |       |           |              |             |           |        |             |
|        |      |           |         |          |         |            |        |           |       |           |              |             |           |        |             |
|        |      |           |         |          |         |            |        |           |       |           |              |             |           |        |             |
|        |      |           |         |          |         |            |        |           |       |           |              |             |           |        |             |
|        |      |           |         |          |         |            |        |           |       |           |              |             |           |        |             |

# Top 30 Movers (Ctrl + T)

|           |                         |                     | Top 30 Mo      | overs    |          |           |        | >  |
|-----------|-------------------------|---------------------|----------------|----------|----------|-----------|--------|----|
| By Volume | By Price Increase       | By % Increase       | By Price Decre | ase By % | Decrease |           |        |    |
| Scrip     | Com                     | npany               | Last           | Change   | %Change  | Volume    | Trades |    |
| TRG       | TRG Pakistan Ltd        | Support Services    | 27.33          | -0.03    | -0.11    | 2,974,000 | 940    | 11 |
| PAEL      | Pakistan Elektron Lt    | d Household G       | o 60.59        | 0.85     | 1.42     | 2,675,500 | 1,189  |    |
| PAELR2    | Pakistan Elektron Lt    | d.(R) - Sector      | 18.75          | 0.01     | 0.05     | 2,460,500 | 871    |    |
| BOP       | Bank Of Punjab C        | Commercial Banks    | S 8.43         | -0.11    | -1.29    | 2,214,500 | 251    |    |
| FNEL      | First National Equition | es Limited Finar    | 1 2.22         | -0.10    | -4.31    | 1,826,000 | 349    |    |
| DCL       | Dewan Cement Limi       | ted Constructio     | 12.20          | 0.06     | 0.49     | 1,759,500 | 552    |    |
| OGDC      | Oil & Gas Developm      | ent Company Ltd     | 117.02         | 0.04     | 0.03     | 1,577,400 | 1,013  |    |
| JSCL      | Jahangir Siddiqui &     | Company Ltd F       | i 21.46        | -0.15    | -0.69    | 1,218,000 | 480    |    |
| SGMLR     | Shakarganj Limited.     | (R) At Par - Sect   | or 0.70        | -0.19    | -21.35   | 1,023,000 | 51     |    |
| PIBTL     | Pakistan Intl. Bulk T   | erminal Ltd Ind     | u 27.64        | -0.45    | -1.60    | 1,016,000 | 525    |    |
| UBL       | United Bank Ltd. (XD    | ) - Commercial Ba   | a 150.51       | -2.20    | -1.44    | 980,600   | 518    |    |
| SING      | Singer Pakistan Ltd.    | (XR) - Household    | 23.25          | 0.24     | 1.04     | 943,000   | 432    |    |
| KEL       | K-Electric Limited      | Electricity Sector  | 6.85           | -0.01    | -0.15    | 941,500   | 98     |    |
| MLCF      | Maple Leaf Cement       | Factory Ltd. (XD)   | 86.97          | -0.83    | -0.95    | 832,500   | 112    |    |
| NIB       | NIB Bank Limited - C    | Commercial Banks    | S 1.87         | 0.00     | 0.00     | 774,500   | 123    |    |
| CLOV      | Clover Pakistan Limi    | ited Food Produ     | J 99.62        | 4.74     | 5.00     | 766,000   | 884    |    |
| ENGRO     | Engro Corporation L     | imited Chemica      | al 305.50      | -0.99    | -0.32    | 748,400   | 697    |    |
| FCCL      | Fauji Cement Co Lto     | d.(XD) - Construc   | ti 39.65       | -0.58    | -1.44    | 713,500   | 245    |    |
| DGKC      | D. G. Khan Cement       | Co. Ltd Constr      | u 165.00       | -1.56    | -0.94    | 695,300   | 584    |    |
| HBL       | Habib Bank Limited.     | - Commercial Ban    | nk 180.40      | -2.52    | -1.38    | 693,800   | 263    |    |
| TRSM      | Trust Mod Equity        | Investment Instr    | u 4.50         | 0.40     | 9.76     | 654,000   | 18     |    |
| BYCO      | BYCO Petroleum Pa       | k Ltd Oil and Ga    | a 17.37        | -0.29    | -1.64    | 590,000   | 246    |    |
| EFOODS    | Engro Foods Limited     | d Food Produce      | r 151.05       | -1.77    | -1.16    | 563,400   | 928    |    |
| SSGC      | Sui Southern Gas Co     | o Ltd Multiutilitie | 26.66          | -0.05    | -0.19    | 546,000   | 251    | 1  |
| PPL       | Pakistan Petroleum      | Limited, - Oil and  | 125.20         | 1.25     | 1.01     | 461,000   | 485    | 1  |
| GHNL      | Ghandhara Nissan L      | td Automobile       | a 164.84       | 2.70     | 1.67     | 407,100   | 930    | 1  |
| PRL       | Pakistan Refinery L     | td Oil and Gas S    | 5 42.99        | -0.31    | -0.72    | 402,500   | 367    | 1  |
| PACE      | Pace (Pakistan) Ltd.    | - Real Estate In    | v 6.20         | -0.10    | -1.59    | 399,500   | 116    | 1  |
| EFERT     | Engro Fertilizers Lim   | nited.(XD) - Chemi  | ic 75.50       | -0.86    | -1.13    | 397,500   | 252    | 1  |
| FFC       | Fauji Fertilizer Co. L  | td.(XD) - Chemica   | al 108.75      | -0.91    | -0.83    | 346,500   | 409    | 1  |

## **Indices Summary (Ctrl + E)**

| Indices Summary         |                                             |                                       |                                            |                         |                    |  |  |  |
|-------------------------|---------------------------------------------|---------------------------------------|--------------------------------------------|-------------------------|--------------------|--|--|--|
| Exchange<br>Advancers D | ecliners Un Changed Total Symb              | ols Market Number                     | of Trades Volume                           | Value                   | Status             |  |  |  |
| 83                      | 140   15   2                                | 238 REG 🗸                             | 22,124 40,538,840                          |                         | 2.1 OPN            |  |  |  |
| Indices                 |                                             |                                       |                                            |                         |                    |  |  |  |
| Indices                 | Index                                       | High                                  | Low                                        | Volume                  | Value              |  |  |  |
| KSE 100                 | <b>32,612.50</b> ( -98.06 <b>→</b> -0.30 %) | 32,737.11 ( 26.55 ÷ 0.08              | (-110.78 ⇒ -0                              | .34 %) 23,722,590       | 1,900,799,195.50 ^ |  |  |  |
| KSE 30                  | <b>19,173.41</b> (-137.37 > -0.72 %)        | 19,310.78 ( 0.00 ÷ 0.00 •             | (6) 19,161.50 (-149.28 * -0                | .78 %) 17,452,900       | 1,624,949,454.50   |  |  |  |
| КМІ 30                  | <b>56,742.93</b> (-155.62 > -0.27 %)        | 57,020.06 (121.51 # 0.21              | (6) 56,703.57 (-194.98 ⇒ -0                | .34 %) 10,244,100       | 1,150,131,345.50   |  |  |  |
| вкті                    | <b>14,726.55</b> (-103.49 > -0.70 %)        | 14,835.74 ( 5.70 ÷ 0.04 9             | (6) 14,695.10 (-134.94 * -0                | .92 %) 2,241,700        | 311,522,356.00     |  |  |  |
| OGTI                    | <b>12,143.92 (</b> 40.10 <b>*</b> 0.33 %)   | 12,245.58 ( 141.76 * 1.16 *           | %) <b>12,103.82</b> ( 0.00 <b>*</b> 0      | .00 %) <b>2,395,700</b> | 330,098,145.00     |  |  |  |
| Previous Indices        |                                             |                                       |                                            |                         |                    |  |  |  |
| Indices                 | Index                                       | High                                  | Low                                        | Volume                  | Value              |  |  |  |
| KSE 100                 | 32,671.20 (-286.75 > -0.88 %)               | 33,080.70 ( 122.75 ÷ 0.3              | 7 %) 32,671.20 (-286.75 ¥                  | -0.88 %) 76,413,11      | 0 5,438,761,913.00 |  |  |  |
| KSE 30                  | <b>19,282.90</b> (-239.75 > -1.24 %)        | <b>19,571.80</b> ( 49.15 • 0.2        | 5 %) <b>19,282.90</b> (-239.75 <b>&gt;</b> | -1.24 %) 50,354,20      | 0 4,363,889,522.00 |  |  |  |
| KMI 30                  | 56,779.80 (-775.68 > -1.37 %)               | 57,752.30 ( 196.82 ÷ 0.3              | 4 %) 56,779.80 (-775.68 ¥                  | -1.37 %) 39,958,05      | 0 3,668,891,712.00 |  |  |  |
| ALLSHR                  | <b>22,467.30</b> (-158.87 > -0.71 %)        | <b>22,709.30</b> ( 83.13 <b>*</b> 0.3 | 7 %) <b>22,467.30</b> (-158.87 <b>&gt;</b> | -0.71 %) 135,516,54     | 0 6,843,187,486.00 |  |  |  |
|                         |                                             |                                       |                                            |                         |                    |  |  |  |
| L                       |                                             |                                       |                                            |                         |                    |  |  |  |
|                         |                                             |                                       |                                            |                         |                    |  |  |  |

# Cash Withdrawal Request (Alt + R)

| Cash Withdrawal Request ×                                                                                         |                                                                          |             |                  |  |  |  |  |  |  |
|----------------------------------------------------------------------------------------------------|--------------------------------------------------------------------------|-------------|------------------|--|--|--|--|--|--|
| Cash Withdrawal Request                                                                                           |                                                                          |             |                  |  |  |  |  |  |  |
| Please select the account for which you wish to make Cash Withdrawal                                              |                                                                          |             |                  |  |  |  |  |  |  |
| Account No                                                                                                    | M084 v                                                                   | PIN         |                  |  |  |  |  |  |  |
| 🗍 Cash Wit                                                                                                    |                                                                          | Forgot PIN? |                  |  |  |  |  |  |  |
| Available                                                                                                    | Amount Withdrawal Amount                                                 | F           | Remaining Amount |  |  |  |  |  |  |
| PKR -62,4                                                                                                    | 02,017.00 -                                                              | = [         | -62,402,017.00   |  |  |  |  |  |  |
| Cheque Delivery     Please select this option if you would like us to send cheque at     your registered Address. |                                                                          |             |                  |  |  |  |  |  |  |
| • 🦄                                                                                                    | Cheque Pickup<br>Please select this option if you would<br>our branches. | l like ti   | Please select v  |  |  |  |  |  |  |
| Please enter                                                                                                    | your comments (if required)                                              |             |                  |  |  |  |  |  |  |
|                                                                                                    |                                                                          |             | V Submit         |  |  |  |  |  |  |